Publisher 摺頁製作

1. 開啟 Publisher 空白頁

- (1) 選「開始」/「所有程式」/「Microsoft Office」/「Publisher 2003」(前面有 個 P 的那項)
- (2) 從左側點選「空白印刷出版物」
- (3) 選「檔案」/「版面設定」/「印表機及紙張」,然後調整紙張的大小及方向。(過 去的範本皆為 B5 大小,若用 A4 亦可。若想做橫式折頁者,可在這邊調整方向。)

2. 調整輔助線

- (1) 選「排列」/「版面配置輔助線」
- (2) 將邊界輔助線的右側、左側、上、下的設定全部調成 0 公分
- (3) 選「格線輔助線」,將「列輔助線」的列設定為3,間距為0公分

3. 圖框的使用

- (1) 選取左側工具箱的「快取圖案」(方框下面那一項),從基本圖案中尋找圓角矩形
- (2) 在折頁適當位置拉出圓角矩形
- (3) 在圓角矩形上按右鍵 /「快取圖案格式」,設定線條的樣式、大小、顏色,以及 背景的填滿效果
- (4) 以同樣的方式新增其他元件(也可以使用其他合理的形狀,但請勿太亂)
- (5) 註: 用左手按下 Alt 鍵, 再同時移動滑鼠時可以微調位置
- 4. 文字的使用
- (1) 選取左側工具箱的文字方塊(橫向的)
- (2) 在要加入文字的地方拉區一個方框, 輸入文字
- (3) 調整文字大小、顏色及位置
- (4) 亦可使用文字藝術師,但僅限於使用在大標題,內文請用文字方塊
- 5. 照片與圖片
- (1) 請先準備好你的照片及圖片。若圖片太大者(長或寬超過400者),請事先縮小。
- (2) 選「插入」/「圖片」/「從檔案」,選擇你的照片或圖片

- (3) 調整大小(請盡量拉動角落四點,以免照片變形)
- 6. 背景設定
- (1) 選取左側工具箱的矩形
- (2) 將矩形拉滿整個折頁
- (3)在上面按右鍵/「快取圖案格式」,在填滿處設定效果,可使用單色,或一點漸層 效果,設定好按「確定」。
- (4) 下面被蓋住了,別慌。在上面按右鍵/「順序」/「移到最下層」即可
- (5) 註一:請不要一開始就設定背景,因為輔助線會被蓋住
- (6) 註二:若不想自己設定背景者,可使用有背景的紙張列印(選用的紙張以素雅為主, 請勿太花俏)
- 7. 存檔與列印
- (1) 選「檔案」/「另存新檔」,即可存檔
- (2) 若想直接儲存成圖檔,請在存檔選項中「檔案類型」中,選擇「檔案交換格式(\*.jpg)」 即可。轉存成圖檔後即不可修改
- (3)預設條件下,列印會有白色邊界。請選「檔案」/「版面設定」/「印表機及紙張」, 選「內容」/「紙張/品質」,設定「無邊框列印」。

## | 摺頁美編注意事項

- 1. 文字大小要適中,顏色不得和背景太接近
- 2. 圖框內的文字請盡量放在圖框中間(但不需要置中對齊)
- 3. 版面的風格要有一致性
- 4. 摺頁四週要留些邊,但也不用留太多(約1~2公分)
- 5. 整份摺頁的底色部份(含背景、圖框)顏色最好不要超過三種。
- 6. 可加上一些設計的創意,但風格不得太搞怪或太混亂